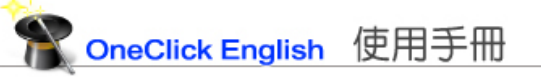

# ▶◆◆ 目 錄 ◆◆◆

| 主界面         | 目錄樹的操作     | 如何進行練習     |
|-------------|------------|------------|
| 玩法(A)-俄羅斯方塊 | 玩法(B)-移形换影 | 玩法(C)-靈光一閃 |
| 其他功能界面      | 軟體安裝與啟用    | 系統更新       |

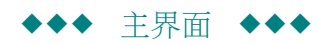

本軟體主界面分為五個區塊,請見下圖:

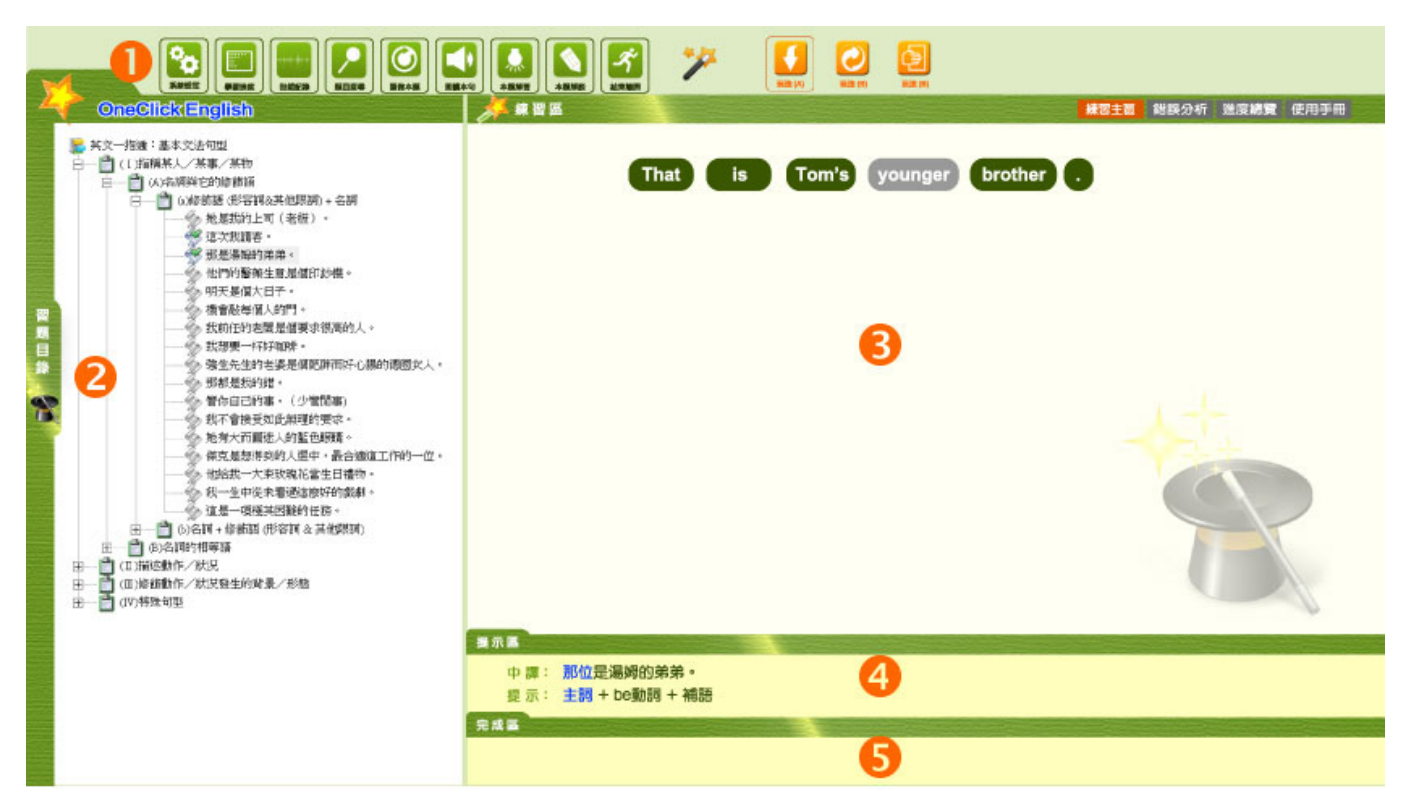

(1) 功能按鈕區:本區有各種功能鍵、啟動練習的開始和暫停鍵、玩法選項。

(2)課程目錄樹及題目區:(3)-(5)的內容隨著您在課程目錄上點選的題目而呈現。

- (3)練習區:各項練習的呈現區。
- (4)提示區:顯示練習中句子的中譯及句型結構。
- (5)完成區:顯示您正確選取的句子內容。

功能按鈕區說明如下:

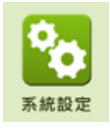

開啟本功能後,可設定練習時提示的多寡、語音、色塊的顏色等。

開啟本功能後,可以查看練習進度。

| 學習進度             |                                             |
|------------------|---------------------------------------------|
|                  | 開啟本功能後,可以查看練習中曾經犯錯的記錄,方便您針對弱點加強。            |
| 題目搜尋             | 開啟本功能後,可以定位到某個特定的題目。                        |
| 重做本题             | 按下本按鍵,可以對練習中的題目重新再做一遍。                      |
| <b>以</b><br>朗讀本句 | 練習一開始就會播放英文句子的朗讀,按下本按鍵,可以再聽一遍。              |
| 人<br>本題答案        | 按下本按鍵,可以看本句的解答。但仍須於關閉提示後繼續操作,練習才算完成,        |
| 本題解説             | 練習一開始就會跳出本題解說的視窗,開始練習後會自動關閉。按下本按鍵,可以再看一次提示。 |
| <b>《</b><br>結束離開 | 結束離開軟體。                                     |
| <b>天法(A)</b>     | 按下本按鍵,表示選取 玩法(A)—俄羅斯方塊。                     |
| 页法(B)            | 按下本按鍵,表示選取玩法(B)—移形換影。                       |
| <b>反</b> 法(C)    | 按下本按鍵,表示選取 玩法(C)—靈光一閃。                      |
| *                | 按下本按鍵,計時器開始運作,您開始進行練習。                      |
|                  | 按下本按鍵,計時器暫停運作,您可以暫停練習。                      |

**Top**↑

# ◆◆◆ 目錄樹的操作 ◆◆◆

本練習的單元和練習題目依據學習標的,使用目錄樹方式排列。

用滑鼠點選某單元 🗊 , 就會展開該單元下一層的題目(一句英文的中譯), 如下圖:

<單元目錄結構一覽>

<展開某一單元並點選題目>

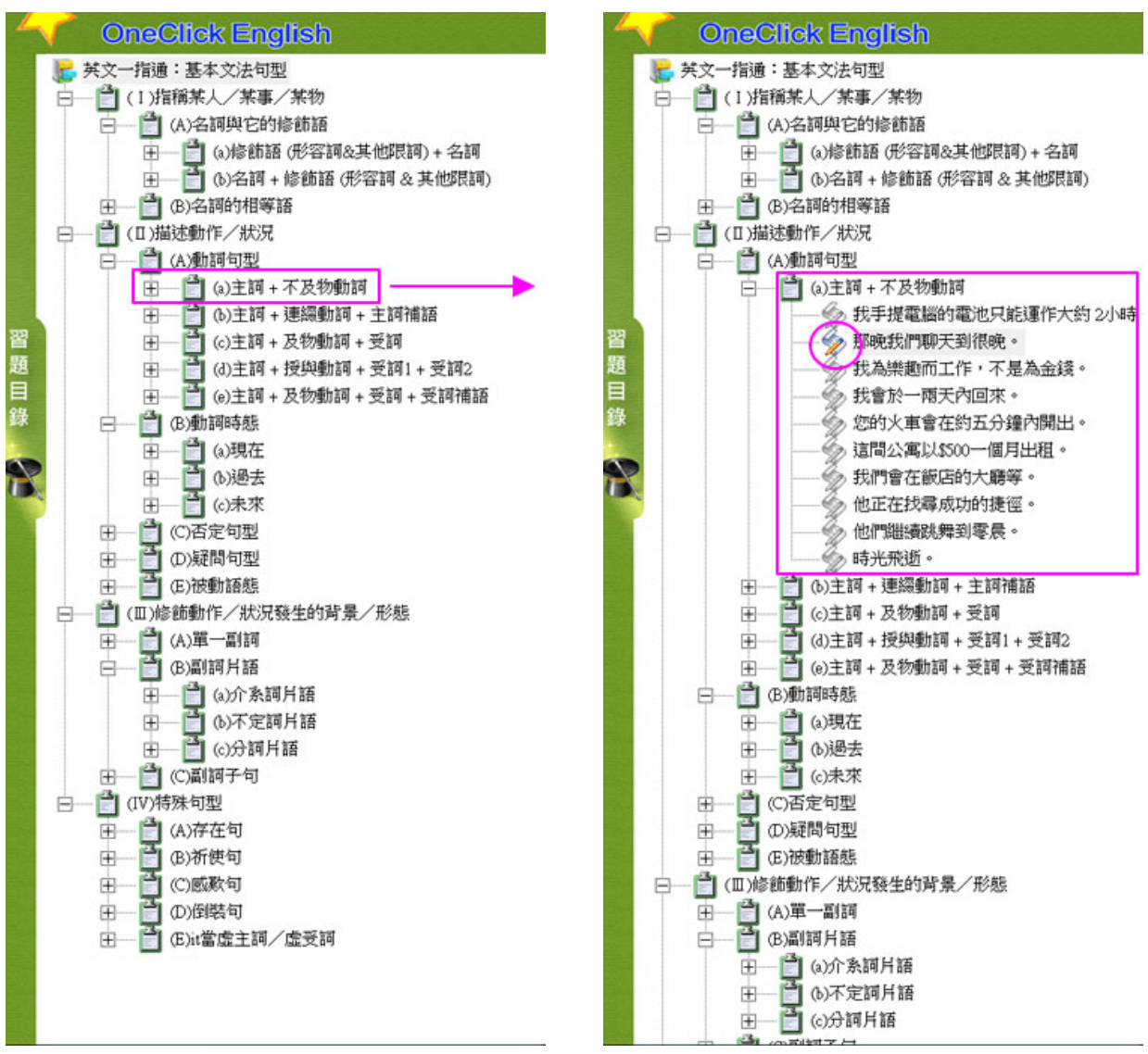

當您點取題目,被選中的題目的小圖示呈現 20, 其他題目小圖示則是淡灰色 22, 方便您看出正處於哪一題。

點取進題目後,右邊的題目區及練習區就會出現,你可依題目要求,在練習區造句作答。

凡做過的題目,如果答題正確,它的小圖示會變成 🎬 ; 如果答題錯誤,它的小圖示會變成 👹 。

若您想瀏覽更完整的課程目錄,可將滑鼠移至目錄樹區和內容顯示區之間的分隔條,按住分隔條往右拉,即可擴展目錄區,往左拉即可收縮目錄區。

結束離開後再次啟用,課程目錄樹會自動定位於您上次離開時所在的題目。

**Top**↑

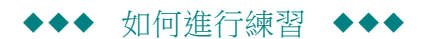

本軟體的設計主題是讓您在玩樂中學習,熟悉英文句型與語法。我們共設計了三種玩法:

玩法(A)—俄羅斯方塊。

玩法(B)—移形換影

玩法(C)—靈光一閃

系統預設為玩法(A)。當您自課程目錄樹點選某題目後,會立即跳出如下【本題解說】的視窗,提示本題的重要單字、片語,開始練習後視窗會自動關閉。

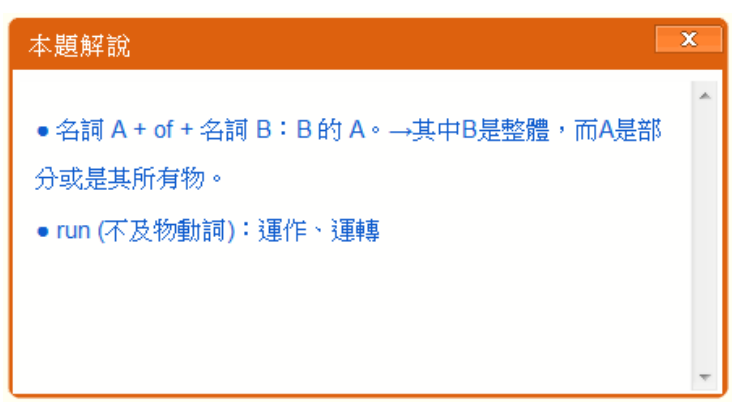

練習區的左下角有玩法介紹供您參考。此外,提示區也同時顯示該句英文的中譯及句型結構提示。

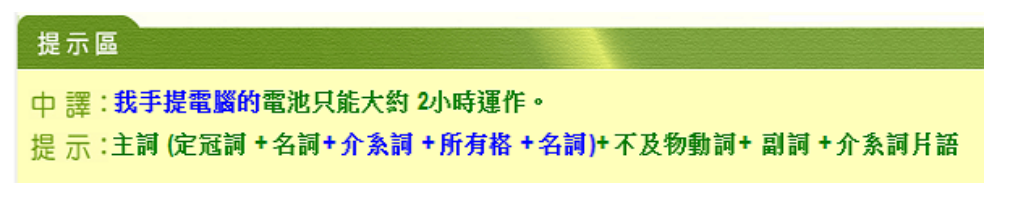

以下逐一介紹各種玩法:

**Top**↑

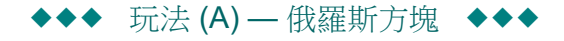

| (1)<br>本题解說    | 「「「」  | 「「「」 |     | <b>反</b> 法(A) | <b>?</b><br>玩法(B) | <b>(</b> )<br>玩法(C) |      |     |      |     |      |       |      |      |
|----------------|-------|------|-----|---------------|-------------------|---------------------|------|-----|------|-----|------|-------|------|------|
| 1 A            | 練習區   |      |     |               |                   |                     |      |     |      |     | 練習主區 | 犯錯統計  | 進度總覽 | 使用手冊 |
|                |       | _    | _   | batte         | ry                | The                 |      |     |      |     |      |       |      |      |
| not            | ebook | Му   | run |               |                   |                     | my   | of  | runs | two | abo  | ut bo |      | Iv   |
|                |       |      |     |               |                   |                     |      |     |      |     |      |       |      |      |
| <b>↓</b><br>按下 | を接近   | 表示開始 | 。右方 | 練習區會          | 出現宇               | マ詞順月                | 序被打翻 | 亂的英 | 文句子。 | >   |      |       |      |      |

您的任務就是依據語音及提示,以滑鼠逐一選取字詞,直到排列出正確的句子。

本練習有時間限制,操作期間字詞會一直往下墜,您必須在字詞下墜到底部前完成任務,否則視為失敗。

您可以隨時按 要求暫停。

**Top**↑

◆◆◆ 玩法(B)—移形換影 ◆◆◆

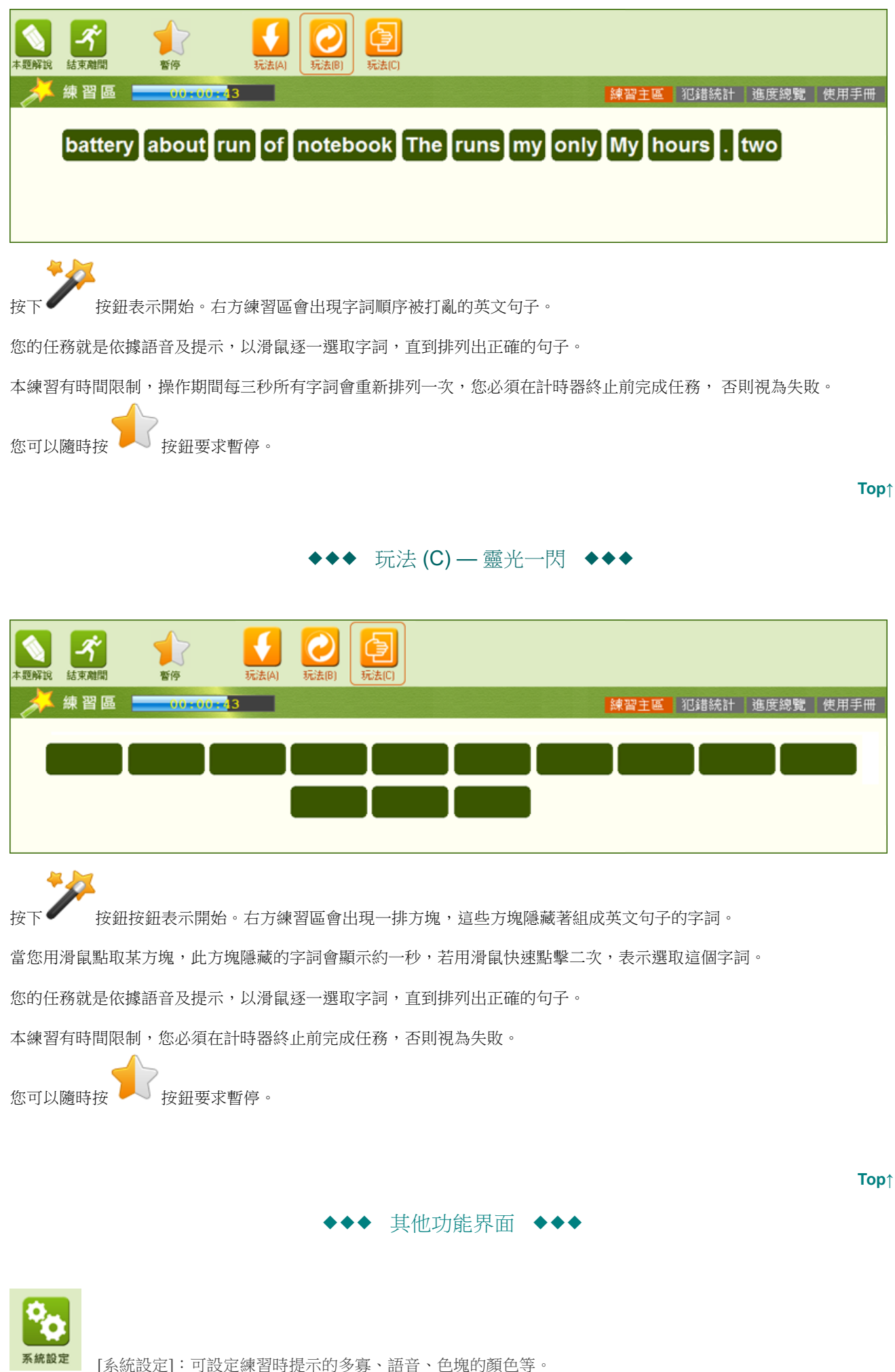

| 系統設定                                             | ×                        |
|--------------------------------------------------|--------------------------|
| (1)<br>練習中單字背景色                                  | 中譯<br>☑ 顯示中譯<br>☑ 動態語序提示 |
| 練習中單字的速度 中等 ▼                                    | 提示                       |
| <ul><li>✓ 自動開啟本題解說</li><li>✓ 作題時自動朗讀句子</li></ul> | ☑ 顯示提示<br>☑ 提示閃爍         |
| 儲存設定                                             | 取消                       |

# 學習進度

[學習進度]: 以數據方式呈現您在各單元的進度狀況。

| 全部總題數                                 | 已完成題數 |     | 未完成 | 題數  |      |  |
|---------------------------------------|-------|-----|-----|-----|------|--|
| 443                                   | 5     | 438 |     |     |      |  |
|                                       |       |     |     |     |      |  |
| 1.尤延度:<br>單元                          | 總題數   | 己完成 | 錯誤數 | 未習作 | 完成度  |  |
| (I)指稱某人/某事/某物                         |       |     |     |     |      |  |
| (A)名詞與它的修飾語<br>(a)修飾語 (形容詞&其他限詞) + 名詞 | 17    | 5   | 0   | 12  | 29%  |  |
| (b)名詞 + 修飾語 (形容詞 & 其他限詞)              |       |     |     |     |      |  |
| (1)名詞 + 介詞片語                          | 9     | 0   | 0   | 9   | 0%   |  |
| (2)名詞 + 分詞片語                          | 8     | 0   | 0   | 8   | 0%   |  |
| (3)名詞 + 形容詞子句                         | 12    | 0   | 0   | 12  | 0%   |  |
| (4)-名詞 + 不定詞片語                        | 8     | 0   | 0   | 8   | 0%   |  |
| (B)名詞的相等語                             |       |     |     |     |      |  |
| (a)動名詞 (V-ing)                        | 14    | 0   | 0   | 14  | 0%   |  |
| (b)不定詞 (to-V)                         | 11    | 0   | 0   | 11  | 0%   |  |
| (a)女対()対(ub_t_ta)/)                   | 0     | 0   | 0   | 0   | 0.07 |  |

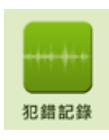

[犯錯記錄]:分類統計您練習時的犯錯,讓您了解您的弱點,掌握努力方向。系統將犯錯分類列表,

點取犯錯類別可展開此類別的犯錯,點取任一項犯錯,就會看到您曾經犯過此類錯誤的句子。

| 以下是依據您的犯錯類別所歸納整理的犯錯次數統計。                                  |
|-----------------------------------------------------------|
| 右方紅色數字即為該類別犯錯次數統計,您可以點選某錯誤說明以展開其下的詳細說明。                   |
| 🖴 ※單數可數名詞不能單獨使用,前面必須有限詞(如:a, an, the, my) 🛛 <b>1</b>      |
| 例如:He bought car. (X)                                     |
| → He bought a car. (他買了一輛車。)                              |
| He bought my car. (他買了我的車。)                               |
| He bought the car. (他買了那輛車。)                              |
| 複數可數名詞之前可以不加限詞,是泛稱的用法:                                    |
| 例如:He buys and sells car. (X)                             |
| → He buys and sells cars. (他買賣汽車。)                        |
| 🗎 ※此處應該使用「所有格」! 3                                         |
| 🗎 ※專有名詞的第一個字母要大寫! 3                                       |
| 📄 ※名詞前多個形容詞排列法:評論 + 大小 + 形狀 + 性質 + 色彩 + 新舊/老少 + 材料/國籍 🛛 2 |
| 🗎 ※be 動詞 (is, am, are) 的使用,和主詞不一致。 🛛 🛔                    |
| 🗎 ※謂語動詞和主詞的數要一致。 1                                        |
| 🗎 請依題意造句! 9                                               |
| 🗎 ※當名詞指向明確的對象或範圍時,要搭配限定冠詞 the 1                           |
| 🗎 此處應該使用「形容詞」! 1                                          |

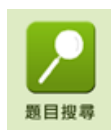

[題目搜尋]: 輸入要找尋的字串,快速找到您要的題目。您可以設定往下找或往上找。[清除]讓您重新輸入。

| 題目搜尋                   |          |
|------------------------|----------|
| 尋找目標<br>搜尋方向 ◎ 向上 ◎ 向下 | 捜尋<br>清除 |
|                        | 40/8     |

找到您要找的題目後,您可以按下[移至此題],就可移到該題進行練習;按[取消]回到原來在做的題目。

| 題目搜尋           |      |
|----------------|------|
| 尋找目標 任務        | 搜尋   |
| 搜尋方向 🔘 向上 💿 向下 | 清除   |
| 已找到—— 网络会的肉恋   | 取消   |
|                | 移至此題 |

**Top**↑

圖形功能按鈕沒有的功能,您可以在選單(menu)上的選項看到,以下是各功能選項介紹:

| 設定 | <u>(S)</u> | 幇助( <u>H</u> ) |  |
|----|------------|----------------|--|
|    | 清雪         | 空學習記錄          |  |
|    | 条統設定       |                |  |
|    |            |                |  |

[檔案]→[載入課程]:

可開啟 [載入課程]視窗,請從選項中選取您要開啟的課程,再按下 [載入所選擇的課程]。

如果您購買了其他課程,請點取[下載其他課程],即出現選單,請點取您所購買的課程右側的按鈕[下載並安裝],該 課程即會下載到您電腦並自動安裝,安裝完成後,您的載人課程清單中就會出現該課程。(請參考下載及安裝課程)

## [檔案]→[同步資料]:

本軟體支援安裝於多台電腦,但是限制一個帳號同一時間只能於一台電腦上使用。[同步資料]功能,讓您可將不同電腦上的操作記錄同步。例如如您原來在A電腦上操作本軟體,後來要轉移到B電腦,本功能可將您保存於A電腦的操作記錄(如進度和犯錯記錄)自動移到B電腦,讓這兩台電腦資料一致。

| 同步資料                                                                |
|---------------------------------------------------------------------|
| 如果您使用英文一指通於超過一台電腦,同步功能可以<br>將先前上傳至伺服器端的使用資料(課程進度)同步至<br>目前電腦。您要繼續嗎? |
| 確定取消                                                                |

按下確定後......

| 請稍候 |                |
|-----|----------------|
|     | 正在進行資料同步處理中請稍候 |
|     |                |

完成.....

| 同步資料                            |
|---------------------------------|
| 同步完成!<br>已自伺服器端將您的操作資料,同步至本台電腦。 |
| 確定                              |

[設定]→[快速按鈕圖示]:可設定:大圖示/小圖示/無圖示等。

[設定]→[清空學習記錄]:清空學習記錄後,所有標記為做過的題目 ※ ,都回復為未做 2 。

| 幇助 | E I                       |
|----|---------------------------|
|    | 使用手冊                      |
|    | 學習網站                      |
| 8  | 創價網站                      |
| 8  | 取得試用帳號                    |
|    | 授權資訊                      |
|    | 關於英文一指通                   |
| 8  | 取得試用帳號<br>授權資訊<br>關於英文一指通 |

[幫助]→[學習網站]:會連至創價知識的的英語學習網

[幫助]→[取得試用帳號]:請參考[安裝軟體]一節的說明

[幫助]→[授權資訊]:列出您取得授權的課程及授權期限

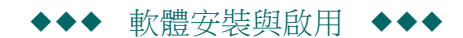

安裝本軟體的過程非常簡單。說明如下:

[幫助]→[關於英文一指通]:本軟體的版本的資訊

# (1) 執行安裝程式:

啟動時出現如下畫面:

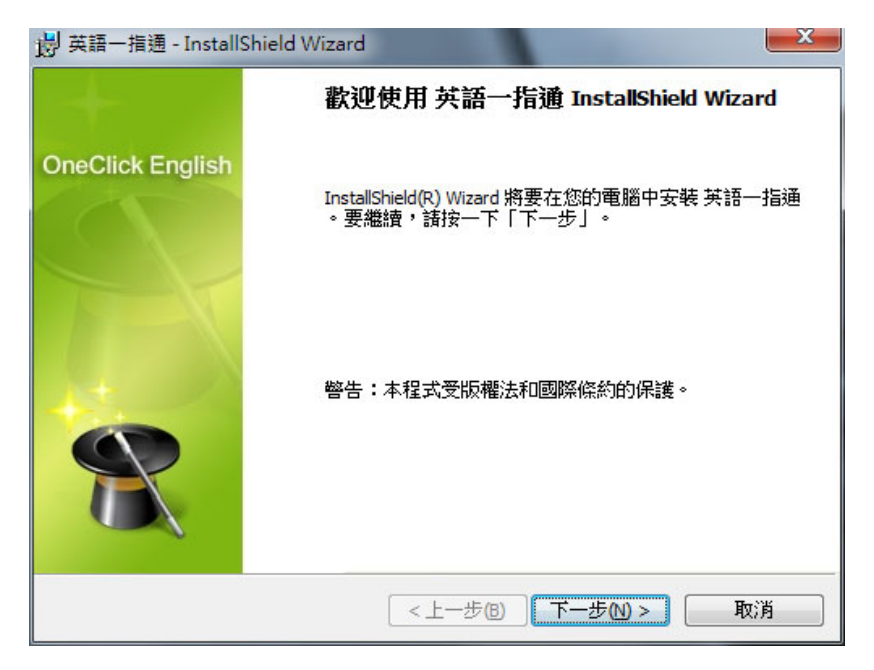

請按 [下一步]讓安裝程式繼續……

| 岗 英語一指通 - InstallShield Wizard                                 |                                                   | x |
|----------------------------------------------------------------|---------------------------------------------------|---|
| 授權合約<br>諸仔細閱讀下面的授權合約。                                          | OneClick English                                  |   |
| 「創價知識工程」軟體使用<br>請仔細閱讀本合約。一經安裝、使用<br>合約之全部條款。如您不同意此條件<br>軟體產品授權 | <b>者授權合約</b><br>軟體之全部或任何部份,即視為您接受本<br>者請勿安裝使用本軟體。 |   |
| □本「軟體產品」所有權屬「創竹知識<br>◎ 我接受該授權合約中的條款(A)                         | 江程股份有限公司」,受智慧財產權之法<br>列印(P)                       | • |
| ◎ 我不接受該授權合約中的條款(D)<br>InstallShield                            | <上一步(B) 下一步(M) > 取消                               |   |

請仔細閱讀授權合約,點選第一項[我接受該授權合約中的條款]…… 接下來請按下[安裝]按鈕,進行安裝……

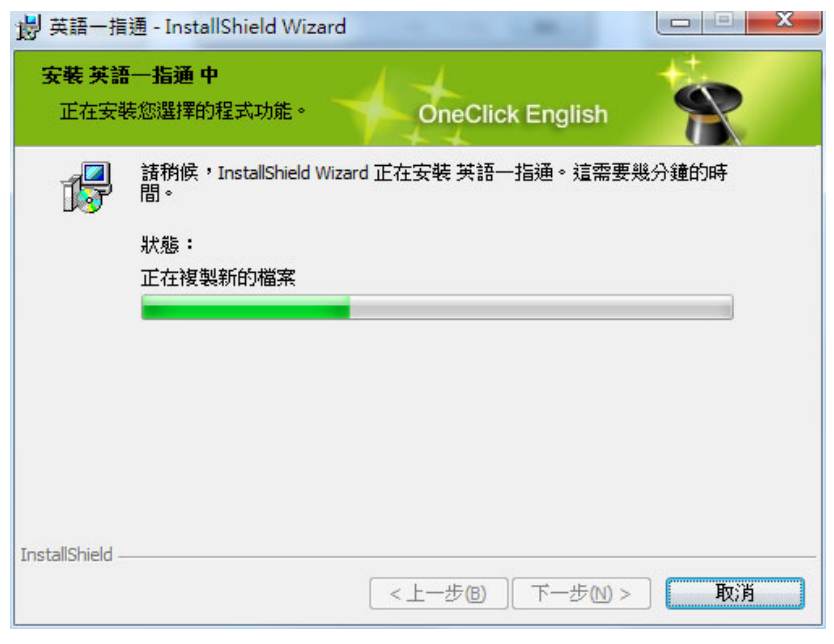

稍等一下,即出現完成畫面,按下[完成]即安裝完成!

| 岁 英語一指通 - InstallShield Wizard |                                                     |  |  |
|--------------------------------|-----------------------------------------------------|--|--|
| +                              | 完成 InstallShield Wizard                             |  |  |
| OneClick English               | InstallShield Wizard 已成功地安装了 英語一指通。按一下「<br>完成」退出精靈。 |  |  |
| TX                             | ▼ 啟動程式                                              |  |  |
| R                              | Installer 記錄                                        |  |  |
|                                | <上一步(B) 完成(F) 取消                                    |  |  |

**Top**↑

## (2) 下載、安裝課程:

本軟體主系統和課程是分開的,您初次啟動本系統時,需要下載、安裝課程,過程非常簡單。說明如下: 啟動時出現如下訊息:

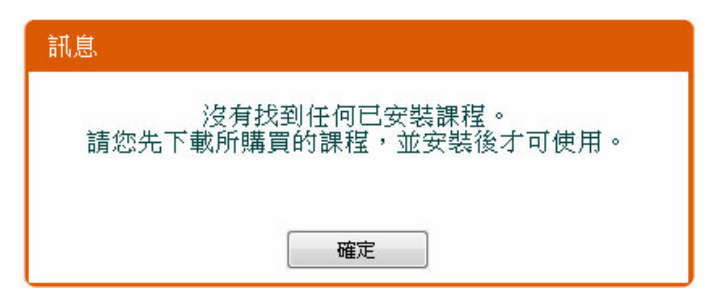

按 [確定] 後,出現如下的 [載入課程] 視窗,目前課程是空的,請按 [下載其他課程]。

| 載入已安裝的課程                | X        |
|-------------------------|----------|
| 以下是您目前已安裝的課程,請您選擇要載入的課程 |          |
|                         |          |
|                         |          |
|                         |          |
|                         |          |
|                         |          |
|                         |          |
| 下載其他課程                  | 載入所選擇的課程 |

按[下載其他課程]後會出現[選取課程]視窗,列出各種可下載的課程。按下您選擇的課程右側的[下載並安裝]按鈕。若 您已安裝過某課程,系統通知您該課程有更新版,您可按[重新更新]。

| 請選 | 矍取您   | 所購  | 買的課程       |        |       | X |
|----|-------|-----|------------|--------|-------|---|
|    | [C00] | 英文- | 一指通:基本文法句型 | (400題) | 下載並安裝 | * |
|    |       |     |            |        |       |   |
|    |       |     |            |        |       |   |
|    |       |     |            |        |       |   |
|    |       |     |            |        |       | Ŧ |

系統自動完成下載及安裝,如下圖。

| 正在下載課程安裝檔中請稍候 | 35% |
|---------------|-----|
|               |     |

#### (3) 載入課程及啟用:

當您完成以上步驟, [載入課程] 視窗會出現剛才已下載安裝的課程,供您載入使用。請您點選後,按 [載入所選擇的課程],即可啟用軟體。

| 載入已安裝的課程                     | X                   |      |
|------------------------------|---------------------|------|
| 以下是您目前已安装的課<br>(COO)英文一指通:基本 | 程,請您選擇要載入的課程        |      |
|                              | 本系統的引擎具有強大的辨错分析能力   | зīг. |
|                              | (1) 錯誤分析:可精準辨識出使用者違 | ۹    |
|                              | (2) 句子分析:對正確的句子,會針對 | ц.   |
|                              | 本引擎支援開放式造句練習,但須注意以  |      |
| 下載其他課程                       | 載入所選擇的課程            |      |

#### (4) 啟用軟體:

當您完成以上安裝步驟,軟體使用,在開始功能鍵或在桌面上,您可以看到[英語一指通],請以滑鼠 雙擊啟動。

當您第一次啟用本軟體時,需要輸入授權帳號,以及您的 Email 及密碼(自設)。輸入畫面如下圖,您 輸入一次後,以後再次開啟此軟體,系統會自動幫您輸入帳號及名稱,您只須輸入密碼即可。。

|             | ish 線上取得試用帳號   |
|-------------|----------------|
| 【英文一指通:基本文》 | 去句型】使用授權驗證     |
| 授權帳號:       | (若為首次啟用請輸入)    |
| 登入e-mail:   | (舊用戶請輸入原名稱)    |
| 登入密碼:       | (最多12碼,限字母或數字) |
| ( 確定        | 取消             |

#### (5) 取得試用帳號:

如果您尚未購買本軟體,想先試用,您可以依以下步驟取得免費的試用帳號:

點選上圖右上角的 [取得試用帳號],會出現如下圖的畫面

| OneClick English                         |  |  |
|------------------------------------------|--|--|
| 請選擇您希望試用的課程:                             |  |  |
| (C00)英文一指通:基本文法句型 ▼                      |  |  |
| 請填入您的email: (供收取授權碼之用)                   |  |  |
|                                          |  |  |
| 請選擇您的所在區域:                               |  |  |
| (請選擇)                                    |  |  |
| 您的e-mail只供我們寄送試用帳號之用<br>絕不另作其它用途或交付第三者使用 |  |  |
| 送出 取消                                    |  |  |

請輸入您的 e-mail及選取您的所在區域,幾秒鐘後您的電子郵件信箱就會收到署名為 Knowletech 的帳號確認信, 提供您試用帳號。

如果您沒看到回覆,也許是被誤認為垃圾信,請檢查您的垃圾信箱。如果仍無法取得,請以您所填寫的 e-mail 寄信到 service@knowletech.com.tw,說明您要取得某軟體的試用帳號但失敗,我們會有專人回覆,協助您取得試用帳號。

# ◆◆◆ 系統更新 ◆◆◆

#### 本軟體具備自動更新功能。

當您啟動本軟體時,系統就會自動檢查線上的更新檔案,如果發現有更新檔還沒有更新到您的電腦,系統就會自動 啟動下載程式。

當然,您也可以選擇暫時不更新,當下載結束後會自動執行更新,並重新啟動。

#### https://eocweb.kteoc.com/\_manuals/one/index.htm

如果下載尚下完成就斷線或您結束本軟體,下次再連線或啟動本軟體時,會自動再次下載沒成功下載的檔案。

按選單上的 [幫助] >> [關於英文一指通],您可以查看軟體版本訊息。

**Top**↑